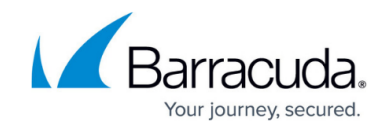

# How to Configure a Client-to-Site PPTP VPN

https://campus.barracuda.com/doc/96026132/

Barracuda CloudGen Firewall supports PPTP VPNs with 40-, 56-, and 128-bit MPPE.

#### **Supported VPN Clients**

Use a standard-compliant PPTP client, such as the native Windows VPN client.

#### Limitations

- As of 2012, PPTP is no longer considered secure. It is highly recommended that you switch away from PPTP.
- Only IPv4 addresses are supported.

#### Using PPTP with MPPE on Windows 7 and Above

If you want to establish a PPTP connection with a 40- or 56-bit MPPE using Windows 7 or above, you must configure the AllowPPTPWeakCrypto registry key.

- Locate the AllowPPTPWeakCrypto registry key: HKLM\System\CurrentControlSet\Services\Rasman\Parameters\AllowPPTPWeakCr ypto
- 2. Change the value of the registry key to 1.
- 3. Reboot your system.

#### Step 1. Configure General Settings

Configure the general settings for all L2TP/IPsec and PPTP connections.

- 1. Go to CONFIGURATION > Configuration Tree > Box > Assigned Services > VPN-Service > L2TP/PPTP Settings.
- 2. Click **Lock**.
- 3. Edit the following general settings for PPTP:
  - First DNS | Second DNS The IP addresses of the first and secondary DNS servers for

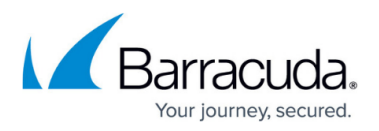

use by the VPN clients.

- First WINS | Second WINS The IP addresses of the primary and secondary WINS server.
- $\circ$  Static IP To assign static IP addresses to your VPN clients, select yes .
- 4. Click Send Changes and Activate .

#### Step 2. Configure the PPTP VPN Server

- 1. Go to CONFIGURATION > Configuration Tree > Box > Assigned Services > VPN-Service > L2TP/PPTP Settings.
- 2. In the left menu, select **PPTP**.
- 3. Click **Lock**.
- 4. From the **PPTP Enable** list, select **yes**.
- 5. In the **PPTP Settings** section, configure the following settings:
  - **PPTP Listen IP** The IP address on which the Barracuda CloudGen Firewall will listen for PPTP connections.
  - Local Tunnel IP The local IP address that the PPTP client connects to.
  - **Pool IP Begin** The first IP address from the reserved subnet of the local network range (e.g., *10.0.0.50*).
  - Pool Size The number of IP addresses that are available for PPTP clients. You can specify a maximum of 100 IP addresses.
  - **User Authentication** The authentication scheme used. If you are using external MS-CHAPv2 authentication, select *external MS-CHAPv2*. Otherwise, select *Local-user-database*.
- 6. Click Send Changes and Activate.

#### Step 3. (For local authentication or static IP addresses) Configure a User List

If you are not using an external authentication scheme or must assign static IP addresses, you can manage users locally on the Barracuda CloudGen Firewall.

- 1. Go to CONFIGURATION > Configuration Tree > Box > Assigned Services > VPN-Service > L2TP/PPTP Settings.
- 2. In the left menu, select User List .
- 3. Click **Lock**.
- 4. In the **Username** table, add users.
  - Usernames must be unique.
  - Only enter an IP address if you enabled **Static IP** in **General Settings**.
- 5. Click **OK**.
- 6. Click Send Changes and Activate.

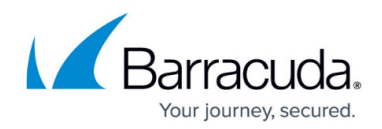

### Troubleshooting

To troubleshoot VPN connections, see the /VPN/pptpd log file. For more information, see LOGS Tab

## **PPTP Settings Overview**

The following table provides more details on the PPTP settings that you can configure on the **L2TP/PPTP Settings - PPTP** page.

| Settings                    | Description                                                                                                    |
|-----------------------------|----------------------------------------------------------------------------------------------------|
| PPTP Listen IP              | The IP address that the PPTP service listens on.                                                                                                    |
| Initiation Timeout [s]      | The maximum time for establishing the GRE tunnel. You can keep the default value for this setting. The faster the connection, the shorter this timeout can be set.                                                                                                    |
| Local Tunnel IP             | <ul> <li>The server-side network address of the tunnel. For example, 10.0.8.1.</li> <li>Do not use a Destination NAT firewall rule to forward PPTP connections to the PPTP server IP address.</li> <li>Inside the L2TP/PPTP configuration, the PPTP bind IP address must be the IP address of the VPN point of entry (the IP address where the PPTP clients terminate).</li> </ul> |
| Pool IP-Begin               | The first IP address in the address pool that is available to clients.                                                                                                    |
| Pool Size                   | The number of network addresses that are available for VPN clients. The maximum number of clients allowed is 100.                                                                                                    |
| MPPE Encryption<br>Strength | <ul> <li>The required encryption strength. You can keep the default value for this setting. Available options are:</li> <li>40bit</li> <li>128bit</li> <li>election</li> <li>disable</li> <li>To use the strongest available encryption, select election.</li> </ul>                                                                                                    |
| LCP Echo Interval           | The interval between LCP echo requests (default: 0).                                                                                                    |
| Idle Timeout                | The maximum length of time that the VPN tunnel can remain idle before the connection is terminated (default: 300).                                                                                                    |
| User authentication         | The user authentication method. You can select either <b>Local-user-</b><br>database or <b>Remote MS-CHAP-v2</b> .                                                                                                    |
| Allowed Users               | In this table, add filters to include the names of allowed VPN clients. For no restrictions, leave this table blank. You can also create a statement with the asterisk (*) and question mark (?) as wildcard characters.                                                                                                    |

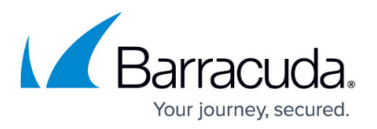

| Allowed Groups             | In this table, you can enter groups or create a statement with the asterisk<br>(*) and question mark (?) as wildcard characters.<br>Because MS-CHAP-v2 cannot handle user groups, you must configure an<br>additional authentication helper scheme. Group restrictions require the<br>MSAD authentication scheme. |
|----------------------------|----------------------------------------------------------------------------------------------------|
| User info helper<br>scheme | The helper authentication scheme for gathering user group information.<br>The default scheme is <b>MSAD</b> . To use another scheme, select the <b>Other</b><br>check box and then enter the scheme name.                                                                                                    |

## Barracuda CloudGen Firewall

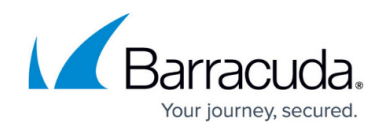

© Barracuda Networks Inc., 2024 The information contained within this document is confidential and proprietary to Barracuda Networks Inc. No portion of this document may be copied, distributed, publicized or used for other than internal documentary purposes without the written consent of an official representative of Barracuda Networks Inc. All specifications are subject to change without notice. Barracuda Networks Inc. assumes no responsibility for any inaccuracies in this document. Barracuda Networks Inc. reserves the right to change, modify, transfer, or otherwise revise this publication without notice.